## Interroger pour connaître les informations disponibles sur un point BSS:

Il faut d'abord activer le i d'information en haut à gauche (voir ci-dessus) puis se transporter sur le point désiré et cliquer. Une fenêtre s'ouvre alors. Si la mention « pas de données disponibles..... » apparaît, fermer la fenêtre et réessayer en décalant légérement (chez moi c'est souvent légérement en haut et à droite ), recommencer jusqu'à ce que ça marche.

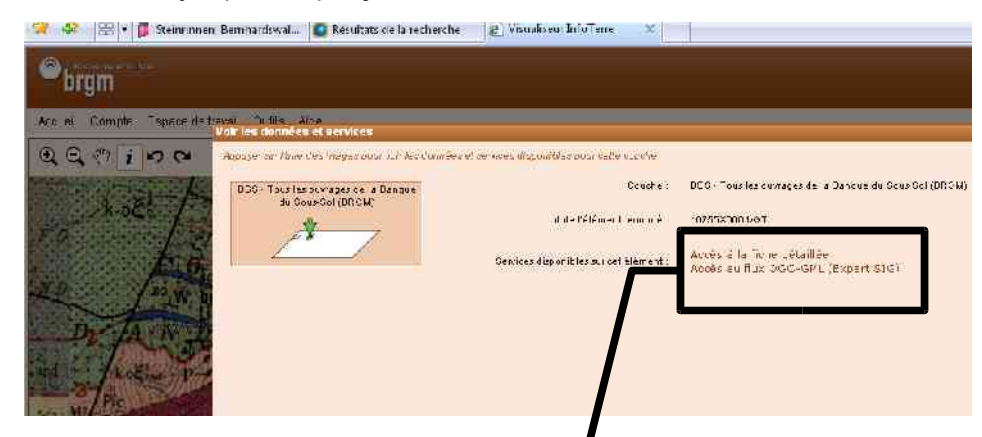

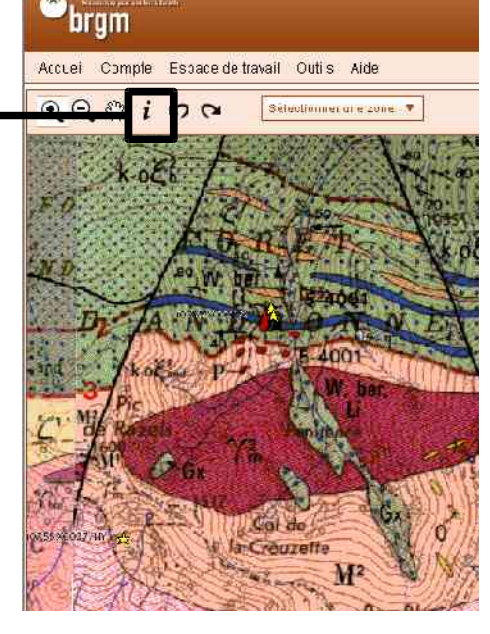

Cliquer alors sur « accés à la fiche détaillée »

Une nouvelle fenêtre s'ouvre ou on peut trouver les informations sur le point, et parfois les scans des documents relatifs (pas toujours). Attention, sur mon ordinateur les scans sauvegardés en .tiff s'ouvrent en automatique dans un logiciel où il est difficile de zoomer, je préfère les enregistrer sur mon disque dur et les lire avec l'aperçu de windows ». Dans le cas du Bois de Pénitence (35 documents) c'est un peu astreignant!

Ci-dessous, tentative de capture d'écran en 3 images pour la fiche « Bois de Pénitence »

| bus asside nonbruux SGP, ser sien ee<br>travaux | ers de numérications de constitues constitutions dos documents papies pu                                         | O C                                              | A REAL PROPERTY OF THE PARTY OF THE PARTY OF |
|-------------------------------------------------|----------------------------------------------------------------------------------------------------|--------------------------------------------------|----------------------------------------------------------------------------------------------------|
| * Description générale                          |                                                                                                    | biah uns                                         | CHT                                                                                                    |
| ete até este da voient                          | 1 1266 101/6                                                                                                    | Perforcaux arts one                              | GUL                                                                                                    |
| Localisation                                    |                                                                                                    | Fight and the lost water                         |                                                                                                    |
| Ospertament.                                    | A-DEGE (DV) - SGRØDA                                                                                             | tion for an error of                             |                                                                                                    |
| Commune                                         | 2050LE((09650)                                                                                                   | Lide Free Jackson                                |                                                                                                    |
| Region indune e                                 | NCREPT RENEES                                                                                                    | Mibdelic avisous on                              |                                                                                                    |
| Dessir versiont                                 |                                                                                                    | Etat de (Cuy aça                                 |                                                                                                    |
| Adresse nu lieradh                              | STMEN DE SERVICAD TD.I "PENDENCE"                                                                                | Utilisat on                                      |                                                                                                    |
| Coordonnées                                     | - Lambert 2 etandu                                                                                               | Cojat de la racherche                            | Estru,                                                                                                    |
| Des                                             | cription generalic   22/404 m                                                                                    | Cojet de l'exploitation                          | Description technique                                                                                                    |
|                                                 | i u dur E Su                                                                                                    | Cojet de la reconsaissance                       |                                                                                                    |
|                                                 | X : 527617 III Préssion                                                                                          | diserte at                                       |                                                                                                    |
|                                                 | Y 694500<br>+ Vx2004                                                                                             | Decument(s) pabler                               | DOCOMENTATION-GENERALE                                                                                                    |
|                                                 | Lat: 42.9247507 spit 42152 17" f.<br>Lat: 1.44999044 set 11126 59" 0                                             | Këtë tersas                                      | IMPLANTE UNARES LES COORDONNES DONNES JONS LE SOLLISE AS<br>UNISTORE NA URE LE DE TOUDOUES, VOR DOSDENS LES ANUDS,<br>I JORAZUNS ET LES ANUDEL VOR RAY CONFIDENTE DESENTAL GRE UN                                                                                                    |
| Altitude                                        | 1_20 m - Freesion CFD                                                                                            |                                                  | DÉLEMORE 1970                                                                                                    |
| wegn.                                           | 14. L. C. L. L. L. L. L. L. L. L. L. L. L. L. L.                                                                 | Kéférensé tomma point d'eau                      | NCS                                                                                                    |
|                                                 | and the second second second second second second second second second second second second second second second | Niveau o eau mesure par report.                  | aL                                                                                                    |
|                                                 | 之为,于于 <u>可能们为这个意义</u> 不可能                                                                                        | Ica                                              |                                                                                                    |
|                                                 |                                                                                                    | Coupe                                            |                                                                                                    |
| n wie                                           | 📑 🚭 internet (Mude pro                                                                                           | A Chidine :                                      |                                                                                                    |
|                                                 |                                                                                                    | 🚱 🍘 🎢 înfoter e Fiche Données - Fiche Dossier du | 1 5 (105-5.                                                                                                    |
|                                                 |                                                                                                    |                                                  | 10942k0002 LT 00264X000X + VC KR4P, CONFIDENTED BRGM                                                                                                    |
|                                                 |                                                                                                    |                                                  | LECEMBRE 1310                                                                                                    |
|                                                 |                                                                                                    | Réference comme point d'éau                      | NCV                                                                                                    |
|                                                 |                                                                                                    | Nixeeu d'eeu mesuré per rapport au<br>50         |                                                                                                    |
|                                                 |                                                                                                    | Consula                                          |                                                                                                    |
|                                                 |                                                                                                    |                                                  |                                                                                                    |
|                                                 |                                                                                                    | 2 Grigine                                        |                                                                                                    |
|                                                 |                                                                                                    | Auteur                                           |                                                                                                    |
|                                                 |                                                                                                    | Date                                             |                                                                                                    |
|                                                 |                                                                                                    | Documents disponibles                            |                                                                                                    |
|                                                 |                                                                                                    | Foor meaning summarian(s)                        | PARTICLE IN ANTI LOCATION                                                                                                    |
|                                                 |                                                                                                    | DOCOTHO LLOT WIND DOCDI                          | NOMATE CE COUNTENDS: 50                                                                                                    |

| rumphsö(s) | Nomare de documents: 35                                          |                        |  |
|------------|------------------------------------------------------------------|------------------------|--|
|            | A30533.TE<br>Type:P435 DE RAPPORT<br>P0 ds:23 ko                 | Dec ments signations j |  |
|            | <u> 2265179.TIF</u> 199610-304-400-400-00-1300.VRAG0 Poldst00-Ko |                        |  |
|            | T265180.TIF<br>Type:RECATITULATIF DE L'OUVRAGE<br>Poids:603 Ko   |                        |  |
|            | 285183.11F<br>Type:RECAT:TULATIF DE L'OUVRAGE<br>Poids112 Ko     |                        |  |
|            | T22552: 0.TTE<br>Type:RECATIONATIC DELICE/MRAGE<br>Prods/02 Ko   |                        |  |
|            | T26521L/TIF<br>TYpe:DIVERS                                       |                        |  |